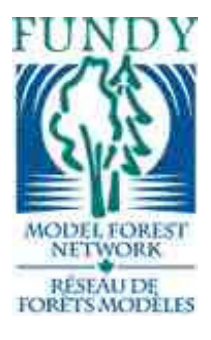

Fundy Model Forest

~Partners in Sustainability~

**Report Title**: Application of User Manual for Forest Harvest Updates Using Landsat 7 Imagery For a Test Area on the Acadian Peninsula, New Brunswick

Author: Ken Larade and Philip Giles

Year of project: 2002

Principal contact information: Department of Geography Saint Mary's University Halifax, NB

**File Name:** Management\_Planning\_2002\_Larade\_ Application of User Manual for Forest Harvest Updates Using Landsat 7 Imagery For a Test Area on the Acadian Peninsula, New Brunswick

# The Fundy Model Forest... ...Partners in Sustainability

"The Fundy Model Forest (FMF) is a partnership of 38 organizations that are promoting sustainable forest management practices in the Acadian Forest region."

Atlantic Society of Fish and Wildlife Biologists Canadian Institute of Forestry Canadian Forest Service City of Moncton Conservation Council of New Brunswick Fisheries and Oceans Canada Indian and Northern Affairs Canada Eel Ground First Nation Elgin Eco Association Elmhurst Outdoors **Environment** Canada Fawcett Lumber Company Fundy Environmental Action Group Fundy National Park Greater Fundy Ecosystem Research Group INFOR. Inc. J.D. Irving, Limited KC Irving Chair for Sustainable Development Maritime College of Forest Technology NB Department of the Environment and Local Government NB Department of Natural Resources NB Federation of Naturalists New Brunswick Federation of Woodlot Owners NB Premier's Round Table on the Environment & Economy New Brunswick School District 2 New Brunswick School District 6 Nova Forest Alliance Petitcodiac Sportsman's Club **Red Bank First Nation** Remsoft Inc. Southern New Brunswick Wood Cooperative Limited Sussex and District Chamber of Commerce Sussex Fish and Game Association Town of Sussex Université de Moncton University of NB, Fredericton - Faculty of Forestry University of NB - Saint John Campus Village of Petitcodiac Washademoak Environmentalists

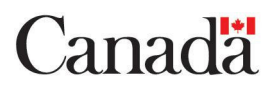

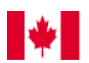

# Application of

# User Manual for Forest Harvest Updates Using Landsat 7 Imagery

For a Test Area on the Acadian Peninsula, New Brunswick

> Prepared by Ken Larade Remote Sensing Specialist and Dr. Philip Giles Department of Geography Saint Mary's University

Under Contract to Fundy Model Forest April, 2002

## TABLE OF CONTENTS

| TABLE OF CONTENTS                                      | 1  |
|--------------------------------------------------------|----|
| LIST OF FIGURES                                        | 2  |
| LIST OF TABLES                                         | 3  |
| 1. INTRODUCTION                                        | 4  |
| 2. METHOD                                              | 8  |
| 2.1 ATMOSPHERIC CORRECTION                             | 8  |
| 2.2 VECTOR PREPARATION                                 |    |
| 2.3 GEOMETRIC CORRECTION                               |    |
| 2.4 CREATING HARVEST CLASSIFICATION                    |    |
| 3. RESULTS AND DISCUSSION                              | 16 |
| 4. DELIVERABLES                                        |    |
| 5. APPENDIX                                            | 19 |
| HARVEST CLASSIFICATION MODEL                           | 19 |
| HISTOGRAM REPORT FOR EDWI IMAGE CHANNEL IN WETNESS.PIX |    |
| GEOREFERENCE REPORT FOR WETNESS.PIX                    |    |
| CHANNEL DESCRIPTOR LISTING FOR WETNESS.PIX             |    |
| CHANNEL DESCRIPTOR LISTING FOR AUGUST CORRECT.PIX      | 23 |
| CHANNEL DESCRIPTOR LISTING FOR JULY CORRECT.PIX        | 24 |

### LIST OF FIGURES

| Figure 1: Project Flow Chart                                                 | 5  |
|------------------------------------------------------------------------------|----|
| Figure 2: True Color Composite of Study Area (August 12, 2000).              | 6  |
| Figure 3: True Color Composite of Study Area (July 30, 2001)                 | 7  |
| Figure 4: Histogram for Channel 1 in August 12 00.pix                        | 8  |
| Figure 5: Comparison Between Channels 1 and 2 in August 12 00.pix            | 9  |
| Figure 6: Image Sowing the Original Study Boundary Vector File               | 10 |
| Figure 7: Defining Projection Information in ImageWorks                      | 11 |
| Figure 8: Image of Forestry Data Provided by Department of Natural Resources | 11 |
| Figure 9: X-Pace HIS Command                                                 | 14 |
| Figure 10: EASI Model Used to Generate Harvest Classification                | 14 |
| Figure 11: Verification of Results                                           | 14 |
| -                                                                            |    |

### LIST OF TABLES

| Table 1: Description of Values Used in Model.eas | 15 |
|--------------------------------------------------|----|
| Table 2: Forest Harvest Results by Category      | 16 |
| Table 3: List of Deliverables                    |    |

#### **1. INTRODUCTION**

In early 2002, a project was undertaken which culminated in the production of a report titled *User Manual for Forest Harvest Updates Using Landsat 7 Imagery*. The purpose of this User Manual was to describe a method for updating forest harvest areas in New Brunswick using the Enhanced Difference Wetness Index derived from Landsat 7 satellite imagery.

To test the utility of the User Manual, a test area was used to apply the principles discussed in the document. This document will discuss the process and procedures that are outlined in the User Manual and tie them together with examples from the test area. There will also be a discussion on the final results generated from the Enhanced Difference Wetness Index and the model used to define different harvest types.

This document will follow the flow diagram shown in the User Manual, which is also shown on page 5 in this document.

The study area that was selected for this test was chosen by the Department of Natural Resources. The area is located in the northeast portion of New Brunswick and is known as the Acadian Peninsula. The extents of the study area are defined in the Georeferencing Report for *wetness.pix* located in the appendices portion of this documentation.

#### DATA

The data used for the test area were two Landsat 7 ETM images, and a number of Shapefiles that contained vector data. The satellite images were purchased from Radarsat International, and are defined by their date of acquisition. The first image was taken on August 12 2000, while the second image was taken on July 30 2001. Both images were acquired at track 10, frame 29 and have the same geographically extents. The images were larger than the intended study area, which resulted in a subset to be created that would confine the images to the extents of the intended study area. The images that were ordered from RSI had all image bands with them and arrived on CD in HDF format.

The HDF files were converted into PCI files by using the X-Pace CDLAND7 command. An explanation of this command and the parameters are discussed in section 2.2 of the User Manual. The pix files that were created as a result of this command are *august\_12\_00.pix* and *july\_30\_01.pix*.

The vector data that was made available from DNR consisted of 3 Shapefiles that contained roads and streams, the boundary of the study area, and forestry data.

#### SOFTWARE

The image processing software that was used to test the manual was PCI GEOMATICA v.8.1, and the GIS software used was ArcView 3.2.

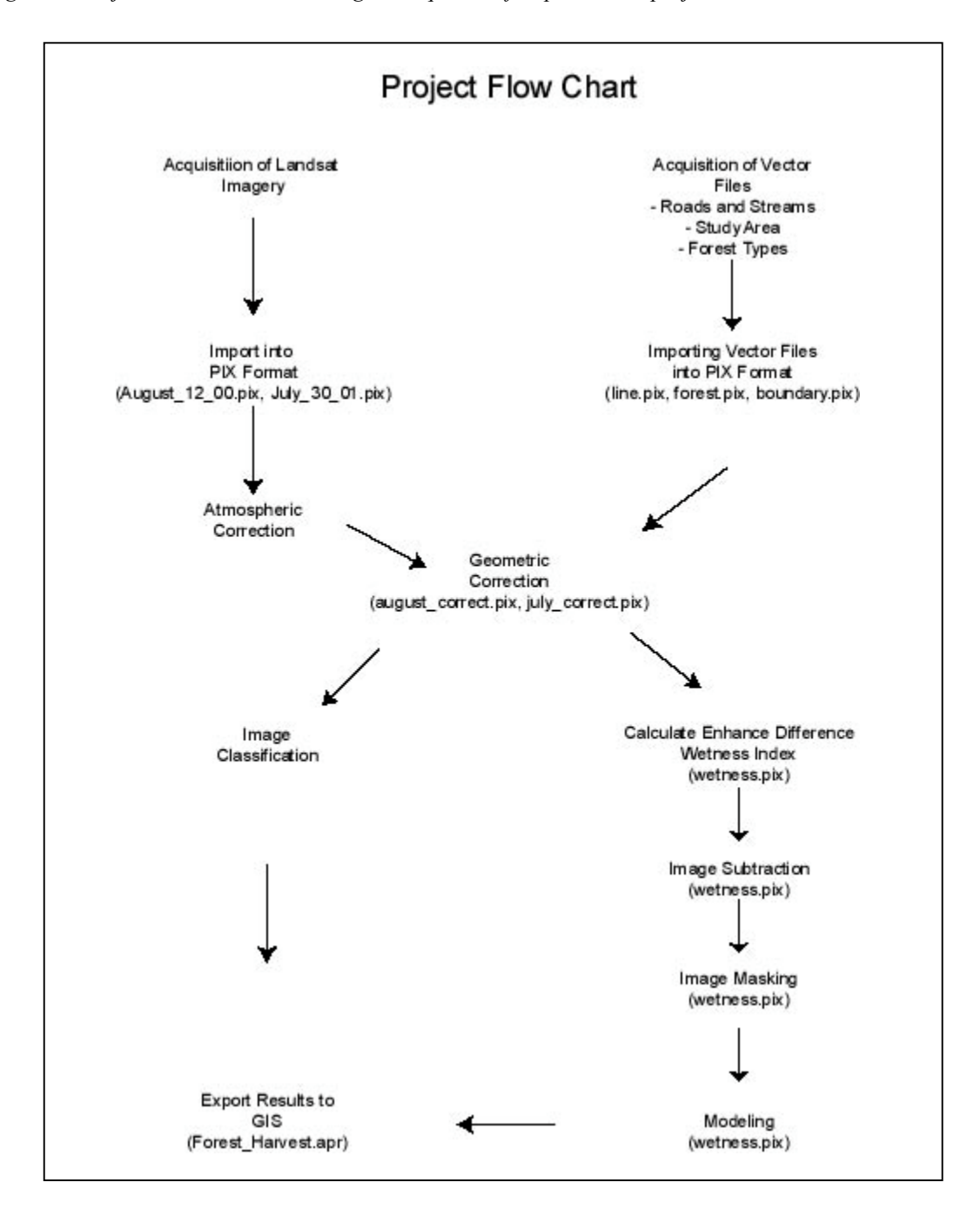

Figure 1: Project Flow Chart describing the sequence of steps taken in project.

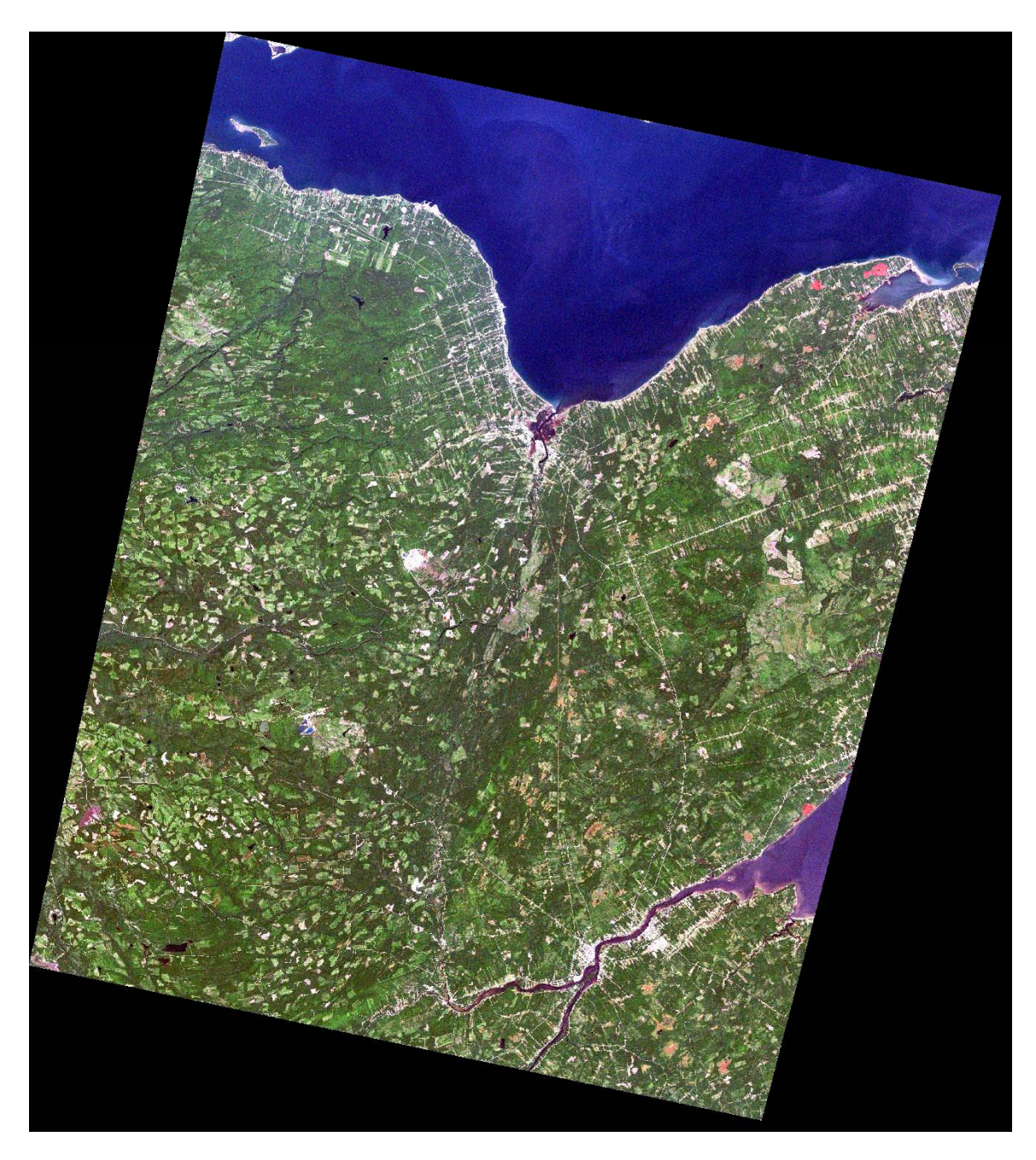

Figure 2: True Color Composite of Study Area (August 12, 2000).

Figure 3: True Color Composite of Study Area (July 30, 2001)

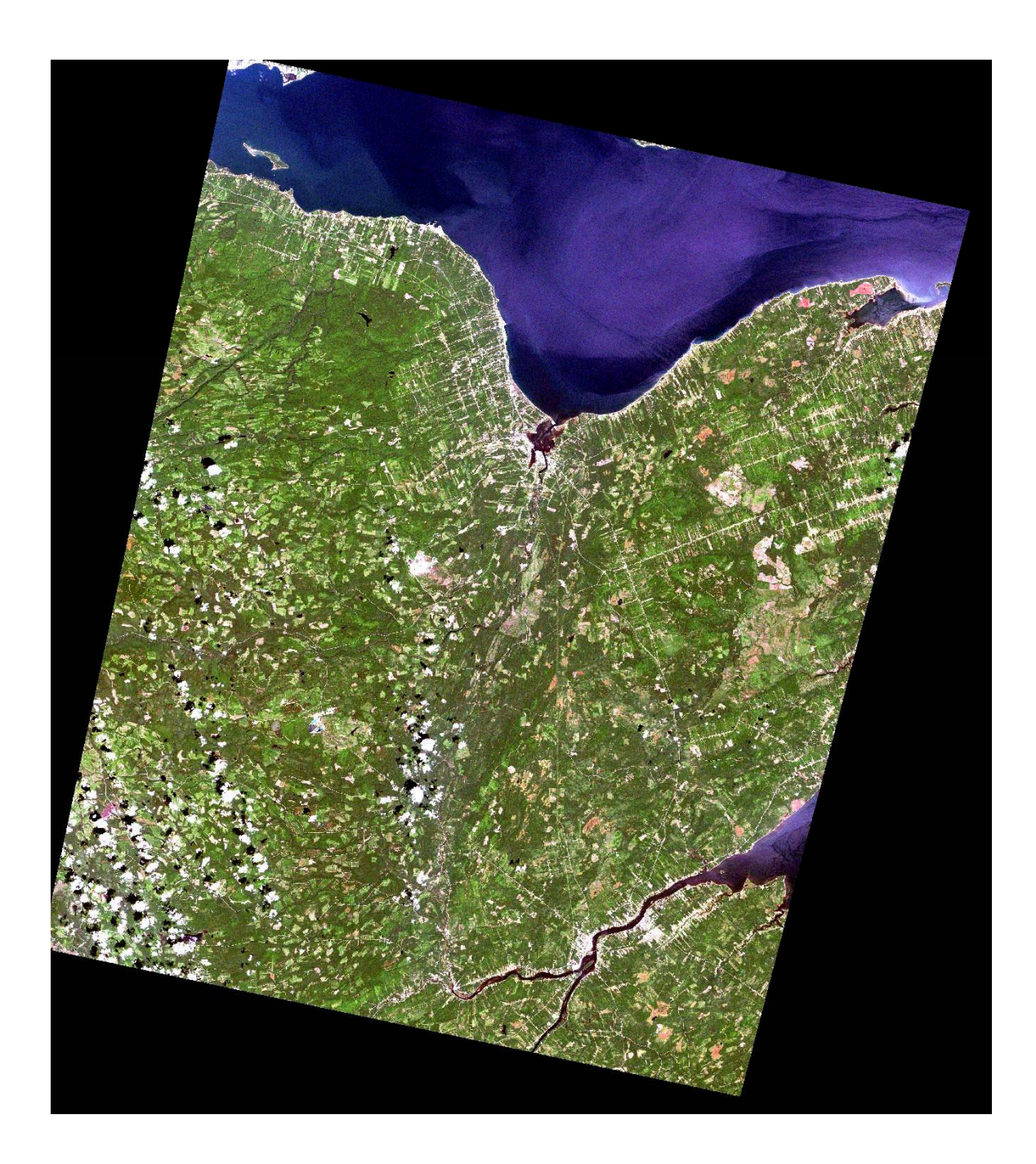

#### 2. METHOD

#### 2.1 Atmospheric Correction

As outlined in the User Manual in section 1.4, a number of X-Pace commands were used to minimize the scattering and absorption effects in the raw data by adjusting DN values based on algorithms in PCI. The atmospheric correction process was followed, as what is written in the User Manual with the exception of that band 1 was not included in the processing for either image. The reason for this was due to the spread of DN values for band 1 being poor due to overlap between reflectance values of water and land features. The atmospheric correction process was attempted with band 1, however the result was a very dark image. This is because the correction process uses a set of values that is known to readjust DN values of the image to match the known.

In a typical Landsat image, pixels representing a clear lake in band 1 should have a DN value of 2 or 3. In the Landsat image used for this test, the pixels that represented clear lakes had a DN value ranging from 64 to 70. Other Landsat images would typically have a DN value of 30 to 40 in Band 1. This is significantly higher than what would be expected. These values were higher than a number of different other features, such as forest and cleared areas. As a result, features with a lower DN value than water, would be assigned a new DN value close or if not 0 after the atmospheric correction process. For this reason, band 1 in both images was not included in the atmospheric correction process.

Figure 4: Histogram for Band 1 in august\_sub.pix. Water features have a DN value ranging from 64-70, while forested features are generally lower.

90000 Ρ 80000 i 70000 х e I 60000 Forested Areas < 65 50000 С 40000 Water 64 - 70 o u 30000 n 20000 10000 0 40 45 50 55 60 65 70 75 80 85 90 95 100 Grey Level Values

Image Plane 1 Histogram

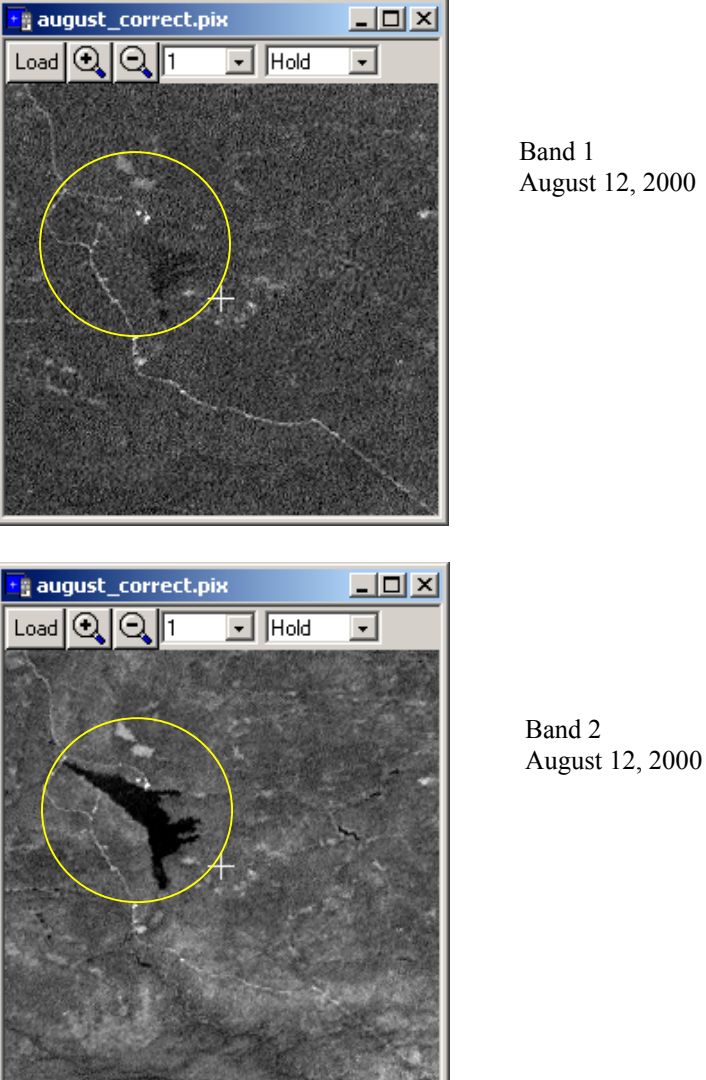

Figure 5: Comparison between Band 1 and Band 2 in the august.pix file. The first image is Band 1 and the

area circled is a lake, which has similar DN values as the surrounding forested areas.

Band 1 August 12, 2000

The results of the atmospheric correction process resulted in a number of new image channels being created. The july correct.pix and august correct.pix contain the results of the atmospheric correction process along with the geometric correction. A channel descriptor listing is available for these channels in the appendix portion of this document.

#### **2.2 Vector Preparation**

Before the geometric correction process, or any other analysis could begin, the vector data had to be converted into a format that could be read by PCI. The roads and streams shapefile was imported into PCI using the FIMPORT command in X-Pace (refer to page 12 in the User Manual). As a result, this generated an output file called *line.pix*, which contained a vector segment and no imagery.

The shapefile that contained the boundary of the study area was made up of a number of borders representing 1:10000 map sheets. The coverage was simplified to reduce the number of vectors by creating a new shapefile that was made up of the outline from all of the map sheets. This new shapefile was then imported into PCI by using the FIMPORT command, creating a new pix file called *boundary.pix*.

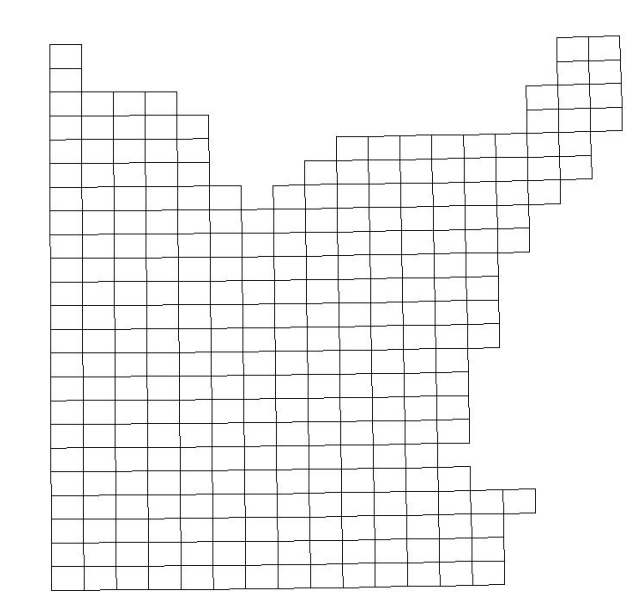

Figure 6: The original boundary shapefile. This file contained too many unnecessary vectors.

The pix files that were created must have the projection specified in the Utility Menu in the ImageWorks section of PCI. The projection that is used in New Brunswick is a Stereographic Projection that uses a True Origin for both latitude and longitude, and a false Easting and Northing. This task can be completed in the Utility window in ImageWorks. The georeference section for the image and vector portion of the file must be specified in order to be used for the geometric correction. The projection should be specified as Other, and then choose a Stereographic Projection. At this point the projection definition can be defined as shown in figure 7.

| Projection Definition |                  |                  |  |  |  |  |  |  |  |
|-----------------------|------------------|------------------|--|--|--|--|--|--|--|
| SG - Stereographic    |                  |                  |  |  |  |  |  |  |  |
|                       | Longitude        | Latitude         |  |  |  |  |  |  |  |
| True origin:          | 66d30'00.0000''W | 46d30'00.0000''N |  |  |  |  |  |  |  |
| 1 st std parallel:    |                  |                  |  |  |  |  |  |  |  |
| 2nd std parallel:     |                  |                  |  |  |  |  |  |  |  |
|                       | Easting          | Northing         |  |  |  |  |  |  |  |
| False:                | 2500000.000      | 7500000.000      |  |  |  |  |  |  |  |
| Accept                | Cancel           | Help             |  |  |  |  |  |  |  |

Figure 7: Defining the Projection Definition for a Stereographic Projection for New Brunswick.

The forestry data was handle differently as it needed to be converted into raster format opposed to vector. The *forest.shp* was loaded into ArcView and converted into raster dataset by converting it into a grid. The output grid size was set to 30 meters and the grid values were based on the gen\_forest attribute. This attribute divided the polygons in 4 different classes: softwood, hardwood, mixed wood, and unknown. After the grid was created, it was then exported from ArcView into an ASCII raster file based on the value attribute. This ASCII raster file was then imported into PCI and then scaled down to an 8-bit image channel. Reference to this procedure can be made to section 2.3.1 in the User Manual.

Figure 8: Forestry data that was made available from the Department of Natural Resources.

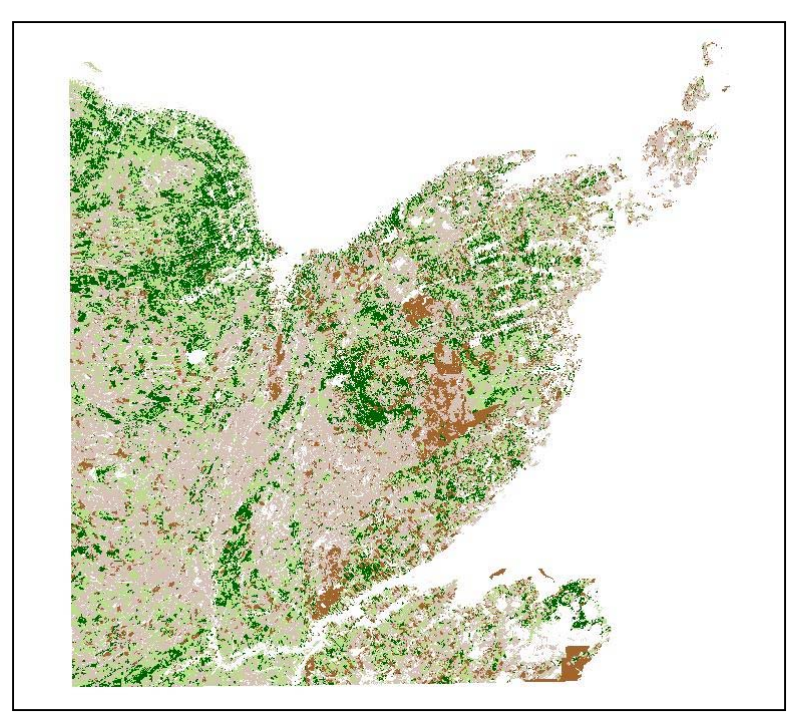

#### 2.3 Geometric Correction

The geometric correction process as described in section 1.5 of the User Manual, was done to geometrically reference the satellite images to a known dataset. The vector shapefile containing roads and streams was used to reference the images using PCI GCPWorks. This vector data, as mentioned in the previous section, now exists in a pix file (*line.pix*) and has the proper projection data. In order to assure better accuracy, a subset of both satellite images was created that was almost the same extent of the vector file. If the vector data had been the same extent as the full satellite scene, than it would have been possible to correct the entire image instead of a portion. As a result of this, two new pix files were created: *august\_sub.pix* and *july\_sub.pix* 

The geometric correction process was applied to each image using the line.pix file as the corrected georeferenced dataset. A total of 25 GCP's was collected for each image, which was enough to ensure an evenly space distribution of GCP's.

A low RMS error was maintained throughout the collection of GCP's. The August image had an RMS error of 0.43 in the x direction, and 0.36 in the y direction. The July image was similar with an RMS error of 0.34 in the x direction and a 0.32 in the y direction. These values are below the recommended RMS value of 0.5.

When the registration was performed to disk, a 1<sup>st</sup> order transformation was used along with a Nearest Neighbor resampling method. This resampling method was chosen to ensure that the original DN values would be used in future analysis.

After the processing was completed, two new image files were created: *august\_correct.pix* and *july\_correct.pix*. The channel descriptor listing for these image files along with the GCP reports are included in the appendices portion of this document.

#### 2.4 Creating Harvest Classification

This section of the paper is covered in section 3 of the User Manual. Before the TASSEL command could be executed in X-Pace, each image had to have three 32-bit channels added to them. The *august\_correct.pix* and *july\_correct.pix* each had three 32-bit image channels added to them. This task was done by using the add channels option in the utility menu in ImageWorks.

With the channels added, the TASSEL command (refer to Figure 22 in the User Manual) was executed to create a brightness, greenness, and wetness output channels for each image. These channels were then combine to form a new pix file called *wetness.pix*. The main reason that this was done was to be able to keep the wetness channels together to make the image subtraction process simpler, but also to keep each file size as small as possible.

Subtracting the 2000 wetness channel from the 2001 wetness channel then performed the image subtraction process. This was accomplished by using the MODEL command in X-Pace (refer to Figure 27 in the User Manual). The output of this command was written into a new 32-bit channel in the *wetness.pix* file.

The next step was to then create an image mask to eliminate the clouds in the EWDI image channel. This step is necessary to eliminate areas that were affected by cloud and cloud shadow. A graphics mask was created that contained the areas affected by cloud and cloud shadow, and was saved to the *wetness.pix* file. The MAP command in X-Pace was then used to set the DN values that were affected to zero, to ensure that they would not be part of the forest harvest analysis in the modeling process. A detailed explanation of creating graphics mask and of the MAP command can be found in section 3.3 of the User Manual.

Following the creation of an image mask, the next step involved analyzing the data to determine the thresholds for partial and clear cuts. A histogram was generated using the HIS command in X-Pace. The HIS command allows the user to specify a pix file and a number of input channels, for which the system will generated histograms based on the input channels entered in the DBIC parameter. The results of the HIS command can be displayed on screen, or can be written to a text file. The HIS command is shown in figure 9.

The thresholds that were used for this model were taken from the previous work of Lynds and Allen. In their report they had made the observation that at 1.25 to 4 standard deviations from the mean represented areas that were partial cuts, and above 4 standard deviations represented clear cuts. The histogram that was generated for the EDWI channel generates statistics such as the min and max values, mean, and the standard deviation. The histogram is included in the appendices of this paper. The standard deviation for the EDWI channel is -8.273. The calculated values for 1.25 and 4 standard deviations is -10.341 and -33.092 respectively.

| 📕 HIS His  | togram Image 📃 🔲 🗙   |
|------------|----------------------|
| Actions Av | ailable              |
| Status     | Run ABORT Close Help |
| Parameters | to Set               |
| FILE       | D:\wetness.pix       |
| DBIC       | 14                   |
| GMOD       | ON                   |
| CMOD       | OFF                  |
| PCMO       | OFF                  |
| NSAM       |                      |
| TRIM       |                      |
| HISW       |                      |
| MASK       |                      |
| REPORT     | wetness_his.txt      |

Figure 9: X-Pace HIS command used to generate histograms.

With the threshold values known, it was then possible to readjust the model that was written to meet the new criteria. The model that was used to generate the forest harvest channel is shown in figure 10.

Figure 10: Model used to calculate areas of partial and severe harvest based on tree type.

```
MODEL ON "d:\wetness.pix"
IF ( \$14 <= -10.341) AND ( \$14 > -33.092 ) AND ( \$15 = 51 ) then
   %16 = 1;
elseif ( %14 <= -33.092 ) AND ( %15 = 51 ) then
   %16 = 2;
elseif ( %14 <= -10.341 ) AND ( %14 > -33.092 ) AND ( %15 = 153 ) then
    %16 = 3;
elseif ( %14 <= -33.092 ) AND ( %15 = 153 ) then
    %16 = 4;
elseif ( %14 <= -10.341 ) AND ( %14 >-33.092 ) AND ( %15 = 204 ) then
    \$16 = 5;
elseif ( %14 <= -33.092 ) AND ( %15 = 204 ) then
    816 = 6;
ELSE
    %16 = 0;
endif;
ENDMODEL
```

In the model shown above, there are a number of different values that are shown. The following table gives a description of each value used in the model.

| Value   | Description                                                 |
|---------|-------------------------------------------------------------|
| %14     | Channel 14 containing EDWI with cloud mask                  |
| %15     | Channel 15 containing FUNA forestry data                    |
| %16     | Channel 16 is the output channel                            |
| 51      | DN value in forestry channel representing softwood          |
| 153     | DN value in forestry channel representing mixed wood        |
| 204     | DN value in forestry channel representing hardwood          |
| -10.341 | 1.25 standard deviations from the mean in EDWI distribution |
| -33.092 | 4 standard deviations from the mean in EDWI distribution    |
| 0       | Represents areas of no harvest in the output channel        |
| 1       | Represents partial harvest of softwood in output channel    |
| 2       | Represents severe harvest of softwood in output channel     |
| 3       | Represents partial harvest of mixed wood in output channel  |
| 4       | Represents severe harvest of mixed wood in output channel   |
| 5       | Represents partial harvest of hardwood in output channel    |
| 6       | Represents severe harvest of hardwood in output channel     |

Table 1: Description of values used in Model.

After the model was executed, the results were written to an empty 8-bit channel. A mode filter was performed on this channel to eliminate speckle from the image. This was accomplished by using the FMO command in X-Pace. This command examines the image on a pixel-by-pixel basis, and will determine the output value based on the surrounding DN values. The user determines the size of the filter, and for this project a 3\*3 filter size was used.

The result of the model was then exported from PCI into an ASCII raster format so that it could be viewed in ArcView. Other data such as true color composites of both satellite images, vector files, and harvest data were saved in an ArcView project called *Forest Harvest.apr*.

#### **3. RESULTS and CONCLUSIONS**

For the intended study area, there was a significant amount of harvest identified from the output generated by the model. Table 2 summarizes the amount of harvested areas by the different forest types. The values shown in the table were generated after the mode filter was applied to the output.

The forest type that was harvested the most was softwood, which had a total of 9629.67 hectares. This total is a result of 7174.17 hectares classified as partial harvest and 2455.65 hectares classified as severe harvest.

| DN Value | Harvest Type       | # of<br>Pixels | Total Area      | Total Area |
|----------|--------------------|----------------|-----------------|------------|
|          |                    |                | (square meters) | (hectares) |
| 0        | None               | 21488998       | 19340098200     | 1934009.82 |
| 1        | Partial Softwood   | 79713          | 71741700        | 7174.17    |
| 2        | Severe Softwood    | 27285          | 24556500        | 2455.65    |
| 3        | Partial Mixed wood | 39834          | 32398200        | 3239.82    |
| 4        | Severe Mixed wood  | 14384          | 12945600        | 1294.56    |
| 5        | Partial Hardwood   | 23658          | 21292200        | 2129.22    |
| 6        | Severe Hardwood    | 10380          | 9342000         | 934.2      |
|          | Total              | 21684252       | 2189844900      | 218984.49  |

Table 2: Forest Harvest Results by Category.

Areas that were classified as mixed wood yielded the second highest amount of harvest, with a total of 4534.38 hectares. Of this total, 3239.82 hectares was classified as partial harvest, and 1294.56 hectares were classified as severe harvest. The remaining category, hardwood, had a total of 3063.42 hectares identified as either partial or severe harvest.

The output that was generated from the model has a number of small polygons that were not eliminated with the MODE filter. If a minimum size requirement were specified by Fundy Model Forest or DNR, than the final classification results would be less in overall area.

The following figure is a subset of the study area showing a true color composite, the EDWI, and the harvest classification. In the images, the areas that have been harvest are clearly visible. In the EDWI image, areas that have been cleared are darker than areas that have been partially cleared. The harvest classification shows that the different severity of forest harvest can be identified as a result of the model.

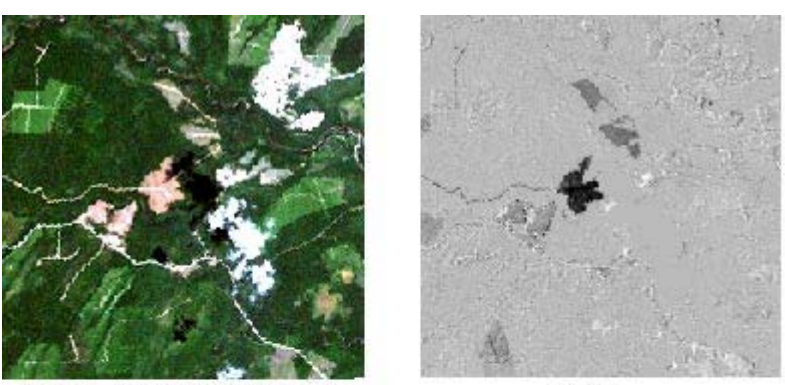

July '01 - True Color Composite

EDWI

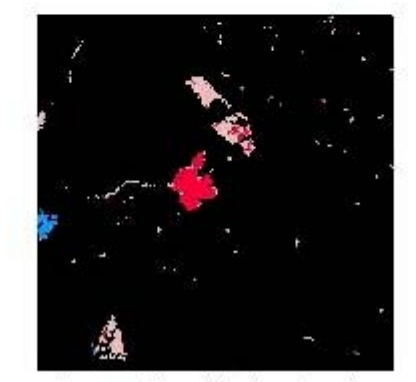

Harvest Classification Results

The accuracy of the harvest classes that are generated from the model is dependent on the thresholds used. The thresholds of 1.25 and 4 standard deviations were not examined in detail to verify if they represent the change from partial to clear-cut. Fieldwork and a closer look at the EDWI should be done to determine these thresholds, in order to improve upon the accuracy of the data produced.

It should be mentioned that in the FUNA forest classification, an unknown category was present which was not included in the modeling process. These areas could contain harvested forest areas that are not included in the final results. To increase accuracy, an updated forest classification should be made available prior to this type of project.

In conclusion, the final product produced from this project support the goal of producing accurate and qualitative results through Remote Sensing and GIS methods. As more time is invested in this subject area, determining annual forest harvest condition through change detection methods will become an effective means of arriving at the final goal.

### 4. DELIVERABLES

A number of products were produced as a result of this project. The following table provides a listing of files that are being submitted on CD-ROM with this documentation.

#### Table 3: Listing of Deliverables

| File               | Description                                                 |
|--------------------|-------------------------------------------------------------|
| August_12_00.pix   | Raw Image from CDLAND7 command                              |
| July_30_01.pix     | Raw Image from CDLAND7 command                              |
| august_correct.pix | Atmospheric and Geometric Correction Completed              |
| july_correct.pix   | Atmospheric and Geometric Correction Completed              |
| Wetness.pix        | Contains EDWI, Cloud Image Mask, and Harvest Classification |
| line.pix           | Road and streams stored as vector segment                   |
| forest.pix         | FUNA polygon data converted to raster                       |
| boundary.pix       | Boundary of Study area stored as vector segment             |
| Forest_Harvest.apr | ArcView project containing final results                    |

### **5. APPENDIX**

#### Harvest Classification Model

```
MODEL ON "d:\wetness.pix"
IF ( \$14 <= -10.341) AND ( \$14 > -33.092 ) AND ( \$15 = 51 ) then
   %16 = 1;
elseif ( \$14 \le -33.092 ) AND ( \$15 = 51 ) then
   %16 = 2;
elseif ( \$14 <= -10.341 ) AND ( \$14 > -33.092 ) AND ( \$15 = 153 ) then
   %16 = 3;
elseif ( %14 <= -33.092 ) AND ( %15 = 153 ) then
    %16 = 4;
elseif ( %14 <= -10.341 ) AND ( %14 >-33.092 ) AND ( %15 = 204 ) then
   %16 = 5;
elseif ( \$14 \le -33.092 ) AND ( \$15 = 204 ) then
    %16 = 6;
ELSE
    %16 = 0;
endif;
ENDMODEL
```

#### 1 HIS Histogramming Database Image V8.1 EASI/PACE 13:43 12Apr2002 D:\wetness.pix [S 14FIC 4402P 4926L] 09Apr2002 7 [32R] MODEL Source= %7 = (%6 - %3) 09Apr2002 11907040 + \* 8930280 + \* \* \* 5953520 + \* \* 2976760 + \* \* \* \* \* \* \* \* \* -0.1066004E+03 -0.8634052E+01 0.8933229E -0.8634052E+01 0.8933229E+02 Number of pixels plotted: 21684130 Cell width: 3.0614 Minimum value in data:-0.1332673E+03 Pixels less than histogram min: Maximum value in data:-0.13320/3E+03 Pixels less than histogram min: Maximum value in data: 0.1301160E+03 Pixels more than histogram max: For all data: Mean: -0.562 Standard Deviation: 7.149 56 66

### Histogram Report for EDWI Image Channel in Wetness.pix

# Georeference Report for Wetness.pix

| PROREP Georeference Segment Repor                             | t V8.1 EASI/PACE 15:31 15Apr2002                            |
|---------------------------------------------------------------|-------------------------------------------------------------|
| D:\wetness.pix                                                | [S 17FIC 4402P 4926L] 09Apr2002                             |
| 1:GEOref Type:150 [Georefere<br>Contents: Master Georeference | ncing ] Last Update: 17:17 09Apr2002<br>ng Segment for File |
| Georeference Units :                                          | SG D000                                                     |
| Projection :                                                  | Stereographic                                               |
| Datum - Ellipsoid :                                           | WGS 1984 (Global Definition) - WGS 84                       |
| Upper Left Corner :                                           | 2495269.786 E 7679945.179 N                                 |
| Upper Right Corner :                                          | 2627319.670 E 7679945.179 N                                 |
| Image Centre :                                                | 2561294.728 E 7606056.770 N                                 |
| Lower Left Corner :                                           | 2495269.786 E 7532168.361 N                                 |
| Lower Right Corner :                                          | 2627319.670 E 7532168.361 N                                 |
| Pixel Size :                                                  | 29.998 E 29.999 N                                           |
| Upper Left Corner :                                           | 66d33'49.35" W Lon 48d07'05.38" N Lat                       |
| Upper Right Corner :                                          | 64d47'07.97" W Lon 48d06'20.12" N Lat                       |
| Image Centre :                                                | 65d41'05.55" W Lon 47d27'03.25" N Lat                       |
| Lower Left Corner :                                           | 66d33'43.67" W Lon 46d47'21.41" N Lat                       |
| Lower Right Corner :                                          | 64d49'40.77" W Lon 46d46'37.74" N Lat                       |
| True origin : 66d30<br>False: Easting/Northing: 25            | '00.0000"W 46d30'00.0000"N<br>00000.00 7500000.00           |

#### Channel Descriptor Listing for Wetness.pix

Channel Descriptor Listing V8.1 EASI/PACE 14:28 CDL 22Apr2002 [S 20FIC 4402P 4926L] D:\wetness.pix 09Apr2002 1 [32R] Brightness - Tassel - August 12 2000 2 [32R] Greeness - Tassel - August 12 2000 3 [32R] Wetness - Tassel - August 12 2000 4 [32R] Brightness - Tassel - July 30 2001 5 [32R] Greeness - Tassel - July 30 2001 6 [32R] Wetness Tassel - July 30 2001 7 [32R] MODEL :Source= %7 = (%6 - %3) 8 [ 8U] July 30 2001 - Channel 1 9 [ 8U] July 30 2001 - Channel 2 10 [ 8U] July 30 2001 - Channel 3 11 [ 8U] August 12 2000 - Channel 1 12 [ 8U] August 12 2000 - Channel 2 13 [ 8U] August 12 2000 - Channel 3 14 [32R] EDWI with cloud mask applied 15 [ 8U] FUNA Forestry Data in raster format 16 [ 8U] Harvest Classification 17 [ 8U] 3\*3 Mode Filter applied to Harvest Classification 18 [ 8U] PCE :Red component of channel: 17 using PCT segment: 19 [ 8U] PCE:Green component of channel:17 using PCT segment:20 [ 8U] PCE:Blue component of channel:17 using PCT segment:

# Channel Descriptor Listing for august\_correct.pix

| CDL Channel Descriptor Listing<br>23Apr2002 |                                       |      |         |            |            |               | V8.       | 1 EASI  | /PACE 0               | 9:31 |
|---------------------------------------------|---------------------------------------|------|---------|------------|------------|---------------|-----------|---------|-----------------------|------|
| D:\au<br>09Api                              | D:\august_correct.pix [S<br>09Apr2002 |      |         |            |            |               |           | 440     | 2P 492                | 26L] |
| 1                                           | Г                                     | 8111 | acowork | •Registrat | ion Channe | -l=1.         | file=D·\  | RAW PT  | X\auqust              | sub  |
| 2                                           | Г                                     | 8111 | acowork | ·Registrat | ion Channe | =1=2          | file=D·   | RAW PT  | X\august              | _sub |
| 2                                           | г<br>Г                                | 8111 | acowork | ·Registrat | ion Channe | 21 2 <b>,</b> | file=D·   | RAW PT  | X\august_<br>X\august | _sub |
| 4                                           | ſ                                     | 8111 | acowork | ·Registrat | ion Channe | =1=4.         | file=D·   | RAW PT  | X\august              | _sub |
| 5                                           | ſ                                     | 8U]  | acowork | Registrat  | ion Channe | =1=5.         | file=D:   | RAW PT  | X\august              | _sub |
| 6                                           | ſ                                     | 8U]  | acpwork | Registrat  | ion Channe | =1=6.         | file=D:   | RAW PI  | X\august              | sub  |
| 7                                           | ſ                                     | 8U]  | ATCOR1  | :Reflectan | ce Image f | from c        | database  | file    | 2                     |      |
| 8                                           | ſ                                     | 8U]  | ATCOR1  | :Reflectan | ce Image f | from c        | database  | file    | 3                     |      |
| 9                                           | ſ                                     | 8U]  | ATCOR1  | :Reflectan | ce Image f | from c        | database  | file    | 4                     |      |
| 10                                          | [                                     | 8U]  | ATCOR1  | :Reflectan | ce Image f | from c        | database  | file    | 5                     |      |
| 11                                          | [                                     | 8U]  | ATCOR1  | :Reflectan | ce Image f | from c        | database  | file    | 6                     |      |
| 12                                          | [                                     | 8U]  | FAV     | : 3 * 3    | 3 Average  | filte         | er        | DBI     | C: 7                  |      |
| 13                                          | [                                     | 8U]  | FAV     | : 3 * 3    | 3 Average  | filte         | er        | DBI     | C: 8                  |      |
| 14                                          | [                                     | 8U]  | FAV     | : 3 * 3    | 3 Average  | filte         | er        | DBI     | C: 9                  |      |
| 15                                          | [                                     | 8U]  | FAV     | : 3 * 3    | 3 Average  | filte         | er        | DBI     | C: 10                 |      |
| 16                                          | [                                     | 8U]  | FAV     | : 3 * 3    | 3 Average  | filte         | er        | DBI     | C: 11                 |      |
| 17                                          | [                                     | 8U]  | ATCOR2  | :Adjacency | reflectar  | nce in        | mage from | nTM C   | hannel=               | 2    |
| 18                                          | [                                     | 8U]  | ATCOR2  | :Adjacency | reflectar  | nce in        | mage from | nTM C   | hannel=               | 3    |
| 19                                          | [                                     | 8U]  | ATCOR2  | :Adjacency | reflectar  | nce in        | mage from | nTM c   | hannel=               | 4    |
| 20                                          | [                                     | 8U]  | ATCOR2  | :Adjacency | reflectar  | nce in        | mage from | nTM c   | hannel=               | 5    |
| 21                                          | [                                     | 8U]  | ATCOR2  | :Adjacency | reflectar  | nce in        | mage from | nTM c   | hannel=               | 6    |
| 22                                          | [3                                    | 32R] | RTR     | :SMOD:NONE | (0.30*C1+  | -0.28*        | *C17+0.47 | /*C18+0 | .56*C19+0             | 0.51 |
| 23                                          | [3                                    | 32R] | RTR     | :SMOD:NONE | (-0.28*C1  | L-0.24        | 4*C17-0.5 | 54*C18+ | 0.72*C19-             | +0.0 |
| 24                                          | [3                                    | 32R] | RTR     | :SMOD:NONE | (0.15*C1+  | -0.20*        | *C17+0.33 | 3*C18+0 | .34*C19-0             | 0.71 |

# Channel Descriptor Listing for july\_correct.pix

| CDLChannel Descriptor ListingV8.1 EASI/PACE09:3123Apr2002 |    |          |         |        |       |       |        |       |        |        |        |         |         |
|-----------------------------------------------------------|----|----------|---------|--------|-------|-------|--------|-------|--------|--------|--------|---------|---------|
| D:\July\July_correct.pix [S 24BIC 4<br>09Apr2002          |    |          |         |        |       |       |        | 440   | )2P    | 4926L] |        |         |         |
| 1                                                         | ſ  | 8U1      | acpworl | k:Rea: | lstra | ation | Chanı  | nel=1 | , file | e=D:∖R | AW PI  | [X\jul  | v subse |
| 2                                                         | ſ  | 8U]      | qcpwor] | k:Req: | lstra | ation | Chanı  | nel=2 | , file | e=D:\R | RAW PI | [X\julv | v subse |
| 3                                                         | ſ  | 2<br>8U] | qcpwor] | k:Req: | lstra | ation | Chanı  | nel=3 | , file | e=D:\R | RAW PI | [X\julv | v subse |
| 4                                                         | ſ  | 8U]      | gcpwor] | k:Req: | lstra | ation | Chanı  | nel=4 | , file | e=D:∖R | RAW PI | [X\july | v subse |
| 5                                                         | ſ  | 8U]      | qcpwor} | k:Req: | lstra | ation | Chanı  | nel=5 | , file | e=D:\R | RAW PI | [X\jul  | y subse |
| 6                                                         | Ē  | 8U]      | gcpworł | k:Regi | lstra | ation | Chanı  | nel=6 | , file | e=D:\R | AW PI  | [X\jul  | y subse |
| 7                                                         | Ξ  | 8U]      | ATCOR1  | :Ref   | lecta | ance  | Image  | from  | datal  | oase f | ile    | 2       |         |
| 8                                                         | [  | 8U]      | ATCOR1  | :Ref   | lecta | ance  | Image  | from  | datal  | oase f | ile    | 3       |         |
| 9                                                         | [  | 8U]      | ATCOR1  | :Ref   | lecta | ance  | Image  | from  | datal  | oase f | ile    | 4       |         |
| 10                                                        | [  | 8U]      | ATCOR1  | :Ref   | lecta | ance  | Image  | from  | datal  | base f | ile    | 5       |         |
| 11                                                        | [  | 8U]      | ATCOR1  | :Ref   | lecta | ance  | Image  | from  | datal  | oase f | ile    | 6       |         |
| 12                                                        | [  | 8U]      | FAV     | : 3    | 3 *   | 3 A   | verage | e fil | ter    |        | DBI    | [C:     | 7       |
| 13                                                        | [  | 8U]      | FAV     | : 3    | 3 *   | 3 A   | verage | e fil | ter    |        | DBI    | [C:     | 8       |
| 14                                                        | [  | 8U]      | FAV     | : 3    | 3 *   | 3 A   | verage | e fil | ter    |        | DBI    | [C:     | 9       |
| 15                                                        | [  | 8U]      | FAV     | : 3    | 3 *   | 3 A   | verage | e fil | ter    |        | DBI    | IC: 1   | 10      |
| 16                                                        | [  | 8U]      | FAV     | : 3    | 3 *   | 3 A   | verage | e fil | ter    |        | DBI    | IC: 1   | 11      |
| 17                                                        | [  | 8U]      | ATCOR2  | :Adja  | acenc | cy re | flecta | ance  | image  | fromT  | 'M c   | channel | l= 2    |
| 18                                                        | [  | 8U]      | ATCOR2  | :Adja  | acenc | cy re | flecta | ance  | image  | fromT  | 'M c   | channel | l= 3    |
| 19                                                        | [  | 8U]      | ATCOR2  | :Adja  | acenc | cy re | flecta | ance  | image  | fromT  | 'M c   | channel | l= 4    |
| 20                                                        | [  | 8U]      | ATCOR2  | :Adja  | acenc | cy re | flecta | ance  | image  | fromT  | 'M c   | channel | l= 5    |
| 21                                                        | [  | 8U]      | ATCOR2  | :Adja  | acenc | cy re | flecta | ance  | image  | fromT  | 'M c   | channel | l= 6    |
| 22                                                        | [3 | 32R]     | RTR     | :SMOI  | D:NON | 1E (O | .30*C  | 1+0.2 | 8*C17  | +0.47* | C18+0  | ).56*C  | 19+0.51 |
| 23                                                        | [3 | 32R]     | RTR     | :SMOI  | D:NON | JE (- | 0.28*0 | 21-0. | 24*C1  | 7-0.54 | *C18+  | +0.72*0 | 219+0.0 |
| 24                                                        | [3 | 32R]     | RTR     | :SMOI  | D:NON | JE (O | .15*C  | 1+0.2 | 0*C17· | +0.33* | C18+0  | ).34*C  | 19-0.71 |